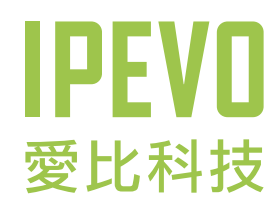

# **使用説明** IPEVO Skype專屬話機

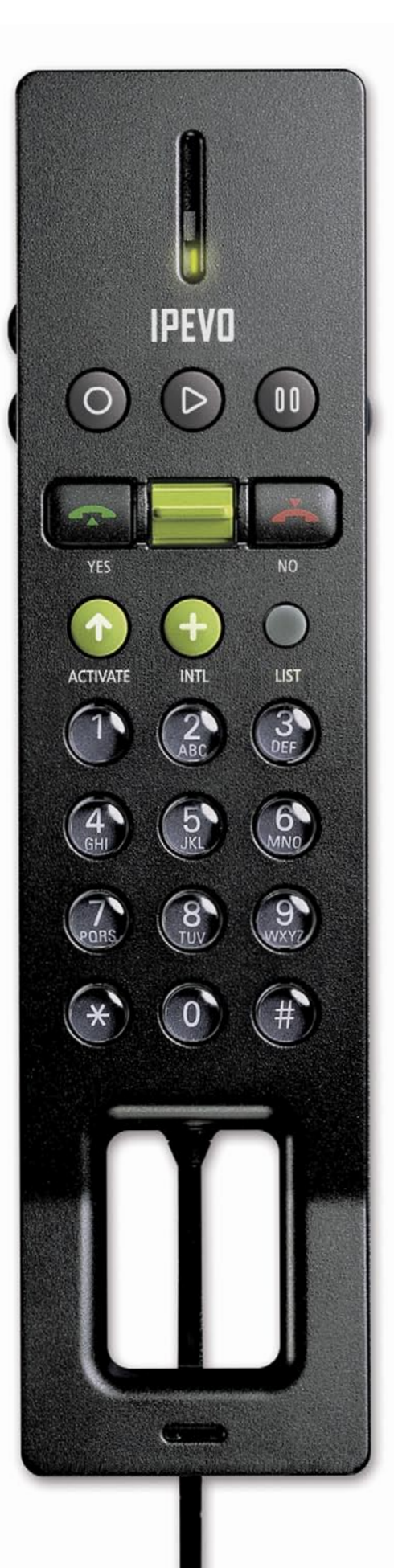

# www.ipevo.com.tw

### 何謂Skype專屬話機?

USB話機擁有接近傳統電話的功能,不同的地方在於它必須與電腦及網路電話軟體一起使用,並透過USB介面 連接電腦。一般人使用Skype網路電話軟體時,多以搭配喇叭及麥克風,或是耳機麥克風來進行對話。FR-33.1 則是一款造型及功能接近傳統電話的耳機麥克風,有了這樣的設備,讓你使用網路電話時,感覺與使用一般傳 統電話無異,學習及使用都更容易。

#### FR-33.1 Skype專屬話機與傳統電話的差異

雖然同樣都是「電話」,但FR-33.1需搭配網路電話軟體(Skype)才能使用,與傳統電話的原理及撥號方式也不同。FR-33.1是透過網際網路來傳送語音,可以直接撥號給另外一台電腦、行動電話或傳統電話。撥號至電腦(PC to PC)時,只需點選Skype中的聯絡人項目,就可與對方通話;若是撥號至行動電話或傳統電話(PC to phone;或稱SkypeOut),則需購買額外的預付點數。

相較於傳統電話,它最大的優勢在於低廉通話費率。使用PC to PC時,不需負擔任何通話費;PC to家用電話,則依各地區的費率有所不同,沒有國際間漫遊的問題。幾乎是以市內電話費率打國際電話,相當划算。 透過P2P(點對點)技術,只要通話的雙方上網頻寬穩定,Skype能提供絕佳的通話品質,再搭配上超優惠的 費率,絕對會讓你覺得超划算喔!

#### FR-33.1 Skype專屬話機使用時機

只要身邊有個人電腦,並連上網際網路,隨時都可以利用FR-33.1通話。尤其是需要撥打國際電話或長途電話時,Skype優惠的通話費率,讓你電話講再久,也不會因為通話費太高而心痛。

# 1-1置入隨機光碟片

將產品內附的程式光碟放入光碟機中,開始自動執行後,會出現以下畫面。

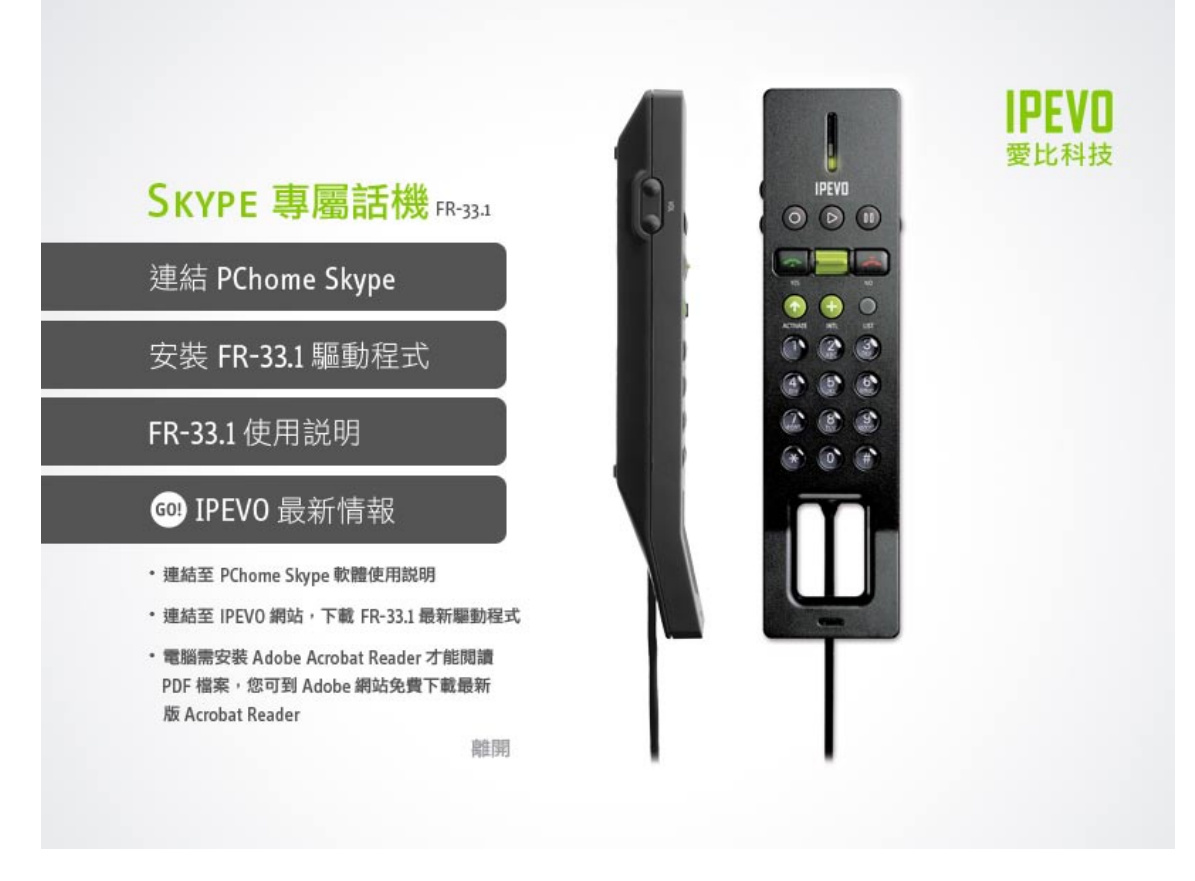

(如果光碟未自動執行,請手動執行光碟根目錄內的IPEVO.exe檔案)

## 1-2安裝PChome Skype主程式

點選「連結PChome Skype」以下載最新版本PChome Skype,或手動連至http://skype.pchome.com.tw網站下載。若已安裝過Skype,請略過此步驟。

### 1-3安裝FR-33.1驅動程式及控制台

PChome Skype軟體安裝完成後,接下來依照螢幕所顯示的步驟,點選「安裝FR-33.1驅動程式」安裝FR-33.1驅動程式及IPEVO Control Center控制台。

# 1-4將FR-33.1插入USB插孔

完成FR-33.1驅動程式後,此時再將FR-33.1插入電腦的USB連接埠,第一次使用FR-33.1時,若出現以下Skype 警告畫面,請依下圖指示選擇「永久開放此程式使用Skype」,按下確認鍵後即可開始使用FR-33.1。

| step 1                                                                                                    | step 2                                                                                                    |
|----------------------------------------------------------------------------------------------------|----------------------------------------------------------------------------------------------------|
| ± 6000 0                                                                                                    | 😒 PChome-Skype (IM) - elsie_solo 🛛 🔲 🔀                                                                                                    |
| IPEVO Control Center.exe                                                                                                    | 檔案 帳戶(Z) 通話(∀) 聊天室(₩) 檢視(Y)<br>功能(X) 說明(U)                                                                                                    |
| 要使用 Skype 時                                                                                                    | Q ▼ IPEVO 1 個未處理事項                                                                                                    |
| 點這兒決定是否接受/拒絕。                                                                                                    | 之 1 外掛軟體授權<br>IPEVO Control Center.exe                                                                                                    |
|                                                                                                    | ⑤ 刺餘 € 9.52 Skype 點數                                                                                                    |
|                                                                                                    | <b>国 購買耳麥與電話 前往商城</b>                                                                                                    |
| step 3                                                                                                    | 🐕 SkypeFind 通話記錄                                                                                                    |
| S PChome-Skype (TM) - 管理 ▲PI 存取控制                                                                                                    | 🔀 🔛 🔁 🏹 🚺 S頻道                                                                                                    |
| 管理 API 存取控制                                                                                                    | C 新增 🎤 搜尋 🧟 多方通話                                                                                                    |
| Skype無法辨識這個程式,因此有潛在的安全風險。         4字: IPEVO Control Center.exe         出版商: IPEVO         ① 該久開放此程式使用 Skype         ③ 請勿開放此程式使用 Skype | Q Alice         Q AlisonChen@IPEVO         Q AlisonChen@IPEVO         Q Augustus Darth Vader is coming         Q Christina         Q Elsie @ IPEVO         Q Ethan         Q ivoryhsu         Q Jeffrey Yeh 結果咧 傑佛瑞 傑佛瑞 結果咧 |
| <u>這是什麽意思?</u>                                                                                                    | ■▼ 輸入 臺灣 的電話號碼或 Skype 帳號 ▼                                                                                                    |
|                                                                                                    |                                                                                                    |
|                                                                                                    | 確認 2 2 2 2 2 2 2 2 2 2 2 2 2 2 2 2 2 2 2                                                                                                    |

### 1-5開啟IPEVO Control Center

安裝FR-33.1驅動程式同時,亦會自動安裝IPEVO Control Center控制台。IPEVO Control Center 中有許多實用的功能選項,可加以設定及更 改,包括話機音量調整、自訂功能鍵設定、鈴 聲選擇等。IPEVO Control Center控制台位於桌 面右下角系統工具列,按兩下即可開啟。詳細 IPEVO Control Center使用方法,請參考「IPEVO Control Center使用説明」。

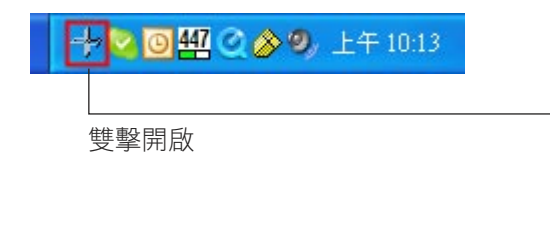

| 装置名稱<br>R-33.1          | 混音器名稱<br>FR-33.1 | 匑體版本     |
|-------------------------|------------------|----------|
| 設定 功能翻<br>計量設定<br>聲音輸出: |                  |          |
| 軍百剿八・<br>kype 音訊裝置      |                  |          |
| 聲音輸出:                   | FR-33.1          | <b>~</b> |
| 聲音輸入:                   | FR-33.1          | ~        |
| 鈴聲裝置:                   | FR-33.1          | ✓        |
| 視窗系統預設音<br>開啓視窗系統行      | 訊裝置              |          |
|                         |                  | RABA     |

# 話機按鍵及功能説明

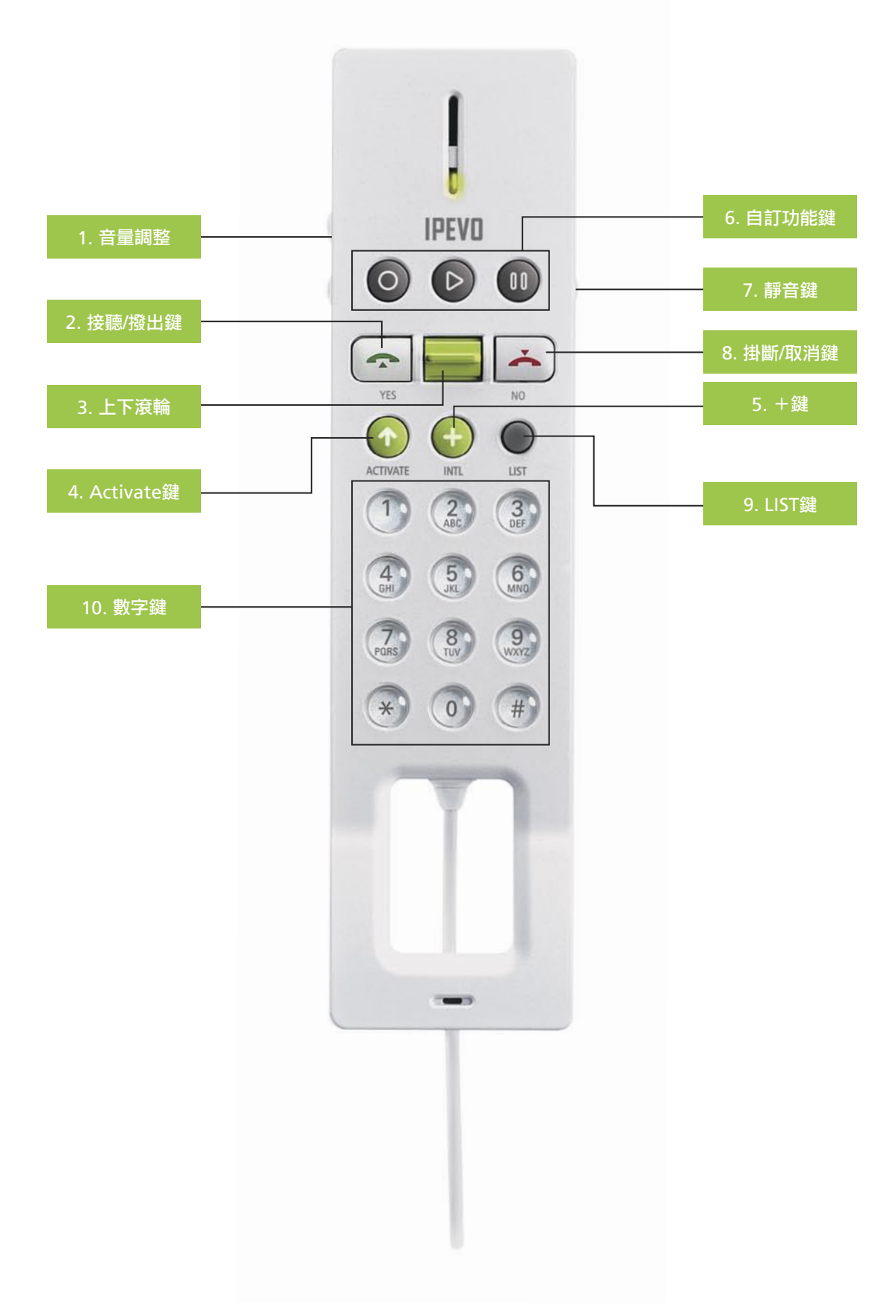

(1) 音量調整

此組按鍵為話機音量調整功能。上方按鍵為音量加大、下方按鍵為音量減小。

- (2) 接聽/撥出鍵
  - ·當有Skype來電時,可以按此鍵接聽。
  - · 當你選定聯絡人或輸入撥出號碼後,按此鍵可以直接撥打給對方。

# 話機按鍵及功能説明

(3) 上下滾輪

上下撥動話機中央的推桿鍵,可於聯絡人名單中選擇Skype聯絡人,按一次跳一個;往上或下長按,則可 快速捲動名單,方便瀏覽較長聯絡人名單使用。

(4) Activate鍵

按下Activate鍵,可開啟Skype主程式,連續按此鍵可以切換Skype頁面。

(5)+鍵

按下+鍵,後接國碼、區碼及電話號碼,再按下撥號鍵,即可撥打SkypeOut。(可撥打至市話、行動電話、 國際電話。使用此服務需先購買SkypeOut點數)。

- (6) 自訂功能鍵 3組自定功能鍵預設功能分別為「重撥」、「鈴聲設定」以及「保留」。此外,你也可自定3組最常使用的功能,請至IPEVO Control Center設定。
- (7) 靜音鍵

在通話中按下此鍵,可以讓對方暫時聽不到你的聲音;再按一下便恢復正常通話。

- (8) 掛斷/取消鍵
  - ·通話完畢後按此鍵可以掛斷電話。
  - · 撥錯號碼時,也可按此鍵消除按錯的號碼。
  - ·長按此鍵約二秒鐘,可隱藏Skype主視窗。
- (9) LIST鍵

按下LIST鍵,螢幕會出現Skype聯絡人搜尋清單的視窗,此時利用話機推桿或數字鍵下方的英文字母,依序 搜尋該字母開頭的聯絡人姓名。(要搜尋中文名稱請按"\*";要搜尋SkypeOut號碼請按"+")

- (10) 數字鍵
  - ·可直接輸入對方的電話號碼進行撥號。
  - ·按下LIST後,可依據數字鍵上的英文字母搜尋聯絡人。

# 如何撥打電話

FR-33.1 Skype專屬話機有兩種通話方式,一是撥打電話給Skype聯絡人,另一則是撥打到一般市話、行動電話或國際電話。

#### Skype的兩種通話方式

| 項目        | 撥號到Skype聯絡人  | 撥號到一般市話或行動電話                            |
|-----------|--------------|-----------------------------------------|
| 型式        | PC to PC     | PC to一般市話或行動電話(SkypeOut)                |
| 費率        | 免費           | 依地區有所不同                                 |
| 電腦        | 雙方都必須在電腦前    | 接聽者不需待在電腦前                              |
| 與Skype的關係 | 雙方都必須使用Skype | 撥出者必須使用Skype <sup>,</sup> 並購買SkypeOut帳號 |

#### 《撥號到Skype聯絡人》

1. 按下activate鍵, 啟動Skype。

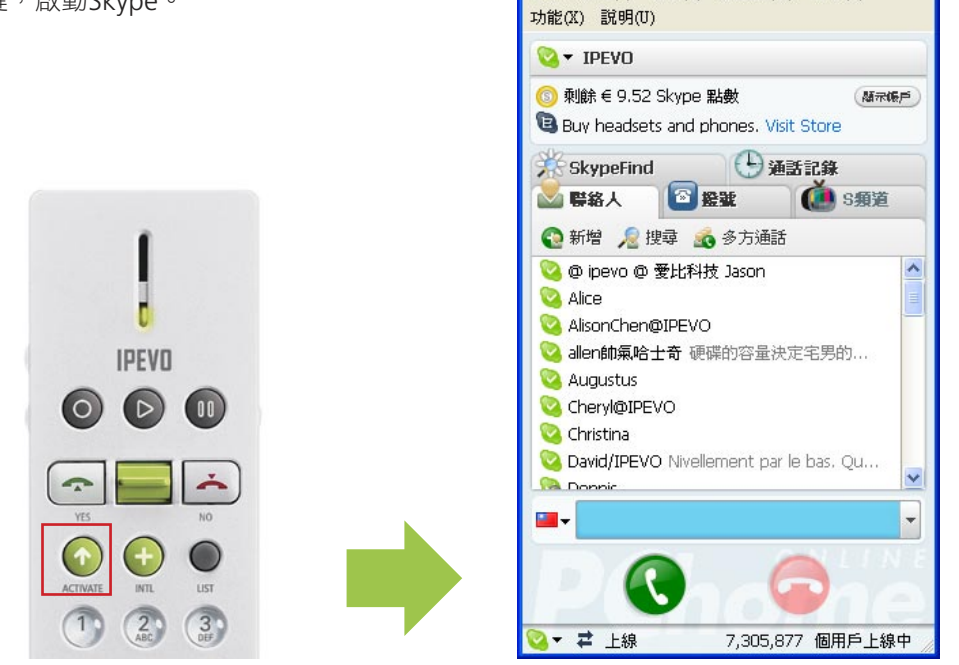

😒 PChome-Skype (TM) - elsie\_solo

檔案 帳戶(Z) 通話(V) 聊天室(W) 檢視(V)

2.透過上下滾輪,選擇要撥號給哪一位聯絡人,並按下接聽/撥出鍵。

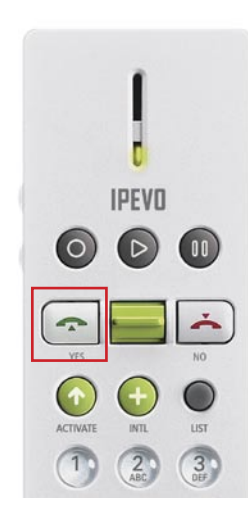

3. Skype開始進行撥號,新出現的功能頁中,會顯示目前Skype撥出的進度。

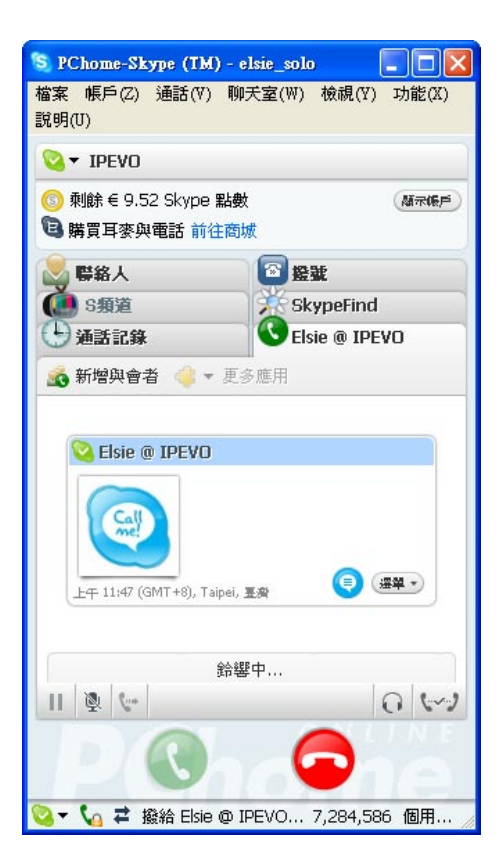

4. 當對方接起電話之後,就可以開始進行線上通話。功能頁下方會顯示目前的通話時間。

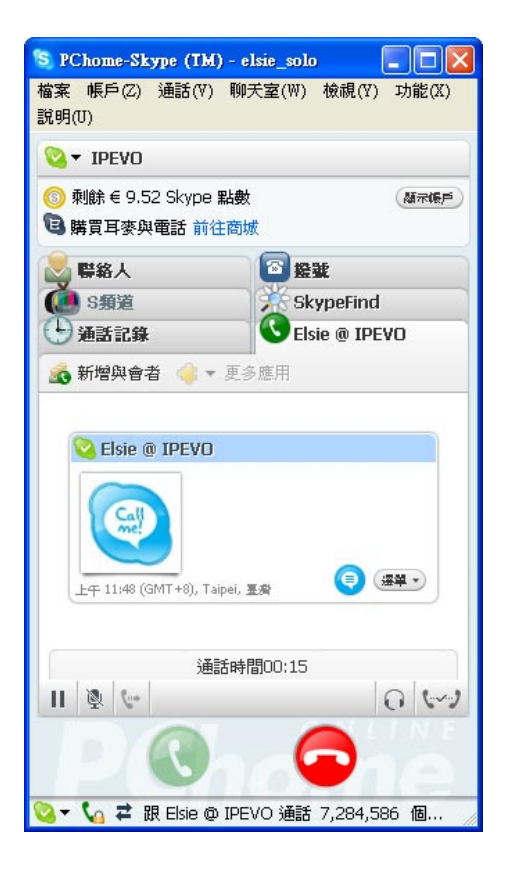

# 話機使用説明

#### 《使用SkypeOut撥打市話、手機或國際電話》

Skype是免費的網路電話,當雙方都使用電腦及該軟體時,在網路上通話進行通話是相當方便而且完全免費 的。但有時候朋友不一定都在線上,或是身邊正好有電腦可以使用,這時如果要撥打市話、手機或長途或國際 電話,就可以利用SkypeOut這項超值便宜的服務。

使用SkypeOut前,你除了必須擁有Skype及帳號之外,還必須另外購買SkypeOut點數。雖然利用Skype撥打一般市話是付費服務,但仍比傳統電話更便宜。購買之後,你就可以用FR-33.1直接撥打全世界的任何電話號碼。 至於如何購買SkypeOut點數,在PChome Skype網站上有詳細的解説及操作介面。網站位址:http://skype. pchome.com.tw/skypeout.jsp。

#### SkypeOut電話號碼輸入規則

不論你是撥打市內電話或是長途電話,都依照同樣的電話號碼輸入規則,以下提供兩種電話號碼輸入方式。 (1) 先輸入「00」或「+」,再輸入國碼,例如台灣為「886」。接著再輸入不含「0」的區碼,撥打台北地區 的電話,就必須先輸入「008862」或「+8862」;若是撥打行動電話,同樣是把第一個數字「0」省略。最後 才輸入電話號碼。

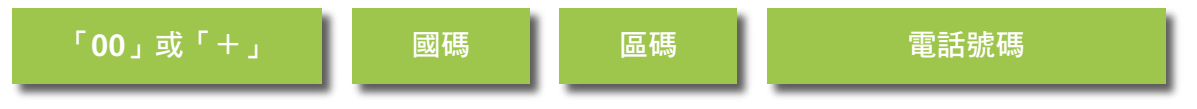

舉例如下:

◆ 撥打市內電話02-12345678,則必須輸入「00886212345678」或「+886212345678」再按撥出鍵。

◆ 撥打行動電話0912345678,則必須輸入「00886912345678」或「+886912345678」再按撥出鍵。

(2) 可利用Skype軟體上之國別選擇功能,帶入欲撥打的國家國碼。在Skype軟體上之選擇好欲撥打的國家國別後,接下來只需輸入區碼以及欲撥打的電話號碼即可立即撥打。

舉例如下:撥打臺灣的室內電話或手機,則先選擇國別為「臺灣」。 ◆撥打市內電話02-12345678,則輸入「0212345678」再按撥出鍵。 ◆撥打行動電話0912345678,則輸入「0912345678」再按撥出鍵。

#### 結束通話

當通話結束,只需按下掛斷/取消鍵,即可結束通話。

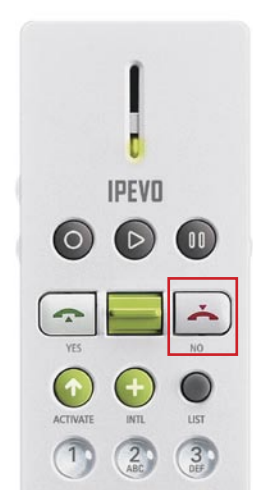

| S PChome-Skype (TM) -                   | elsie_solo 📃 🗖 🔀  |
|-----------------------------------------|-------------------|
| 檔案 帳戶(Z) 通話(V) 聊<br>說明(U)               | 呋室(₩) 檢視(∀) 功能(X) |
| 🔇 🕶 IPEVO                               |                   |
| ⑥ 刺餘 € 9.52 Skype 點錄<br>193 購買耳麥與電話 前往商 | 数 (私示張戶)<br>城     |
| SkypeFind                               | ● 通話記錄            |
| 🛃 聯絡人 🛛 🔯 盤                             | ¥ 🚺 S類道           |
| 😧 新增 ᇩ 搜尋 🔬 🕉                           | 多方通話              |
| Selsie @ IPEVO (friend                  | d) 💿 🛆            |
|                                         |                   |
| 聖克里斯多福及尼維斯                              | +1869 🜌 📐 🔤       |
| 聖彼徳與密啓崙                                 | +508 💹 🚺          |
| 聖馬利諾                                    | +378 💼 👘          |
| 聖赫勒拿島                                   | +290 🔤            |
| 聖露西亞                                    | +1758 🔼           |
| 葉門                                      | +967              |
| 葡萄牙                                     | +351 🛄            |
| 福克闌群.島                                  | +500              |
| <b>維</b> 德角                             | +238 🔤            |
| 室高                                      | +880              |
| ₩▼ 輸入 臺灣 的電話號                           | 碼或 Skype 帳號       |
|                                         |                   |
| 💟 ▼ ⇄ 上線                                | 7,256,459 個用戶上線中  |
|                                         |                   |

#### 《使用快速撥號》

快速撥號就如同用手機設定特定號碼,就可以撥給預先設定好的親朋好友。現在你可以在FR-33.1使用這項功能。 只要在Skype裡為一些經常聯絡的特定對象,預先設定1至99之快速撥號代碼,以後就可以直接在話機按下 預先設定的代碼,「撥號」給聯絡人。而且,就算是比較長的SkypeOut號碼,如一般市話及手機甚至國際電 話,也可以濃縮成1至99的簡速撥號,輕輕鬆鬆撥打出去。

#### 《設定快速撥號鍵》

1. 開啟Skype視窗,並切換到「聯絡人」功能頁。

2. 點選要設定快速撥號的聯絡人,並按滑鼠右鍵,呼叫彈出式功能選單,接著按下「設定快速撥號」項目。

| 😒 PChome-Skype (TM) - elsie_solo                                                                                                    |       |
|----------------------------------------------------------------------------------------------------|-------|
| 檔案 帳戶(Z) 通話(Y) 聊天室(W) 檢視(Y)<br>說明(U)                                                                                                    | 功能(X) |
| Sa Ibeao                                                                                                    |       |
| ⑤ 剩餘 € 9.52 Skype 點數<br><b>陰</b> 購買耳麥與電話 前往商城                                                                                                    | 杨元保户  |
| 🔆 SkypeFind 🕒 通話記錄                                                                                                    |       |
| 🚵 聯絡人 💽 證號 🌘                                                                                                    | S頻道   |
| 🚱 新増 🔎 搜尋 💰 多方通話                                                                                                    |       |
| <ul> <li>Elsie @ FORMAC / ACLAN</li> <li>● Elsie @ ABA / ABA /</li></ul> |       |
|                                                                                                    | ×     |
| <ul> <li>▲</li> <li>▲</li> <li>▲</li> <li>②</li> <li>基</li> <li>基</li> <li>表</li> <li></li> <li></li></ul>                                                                                                    |       |
| 🤏 ▼ 🚅 上点 檢視聊天室訊息記錄(乙)                                                                                                    | 戶上線中  |

3. 在對話視窗中輸入你所選定的快速撥號鍵。可設定1~2個數字。

| S PChon | ae-Skype (IM) - 設定快速盤話鍵                     | × |
|---------|---------------------------------------------|---|
| S       | 設定快速撥話鍵                                     |   |
| 6       | 輸入新的快速撥話鍵給 Elsie @ IPEVO (huiyinglin)<br>22 | ] |
|         | 確定                                          |   |

4. 設定完成後, 該聯絡人的項目後方會顯示其快速撥號鍵資訊。

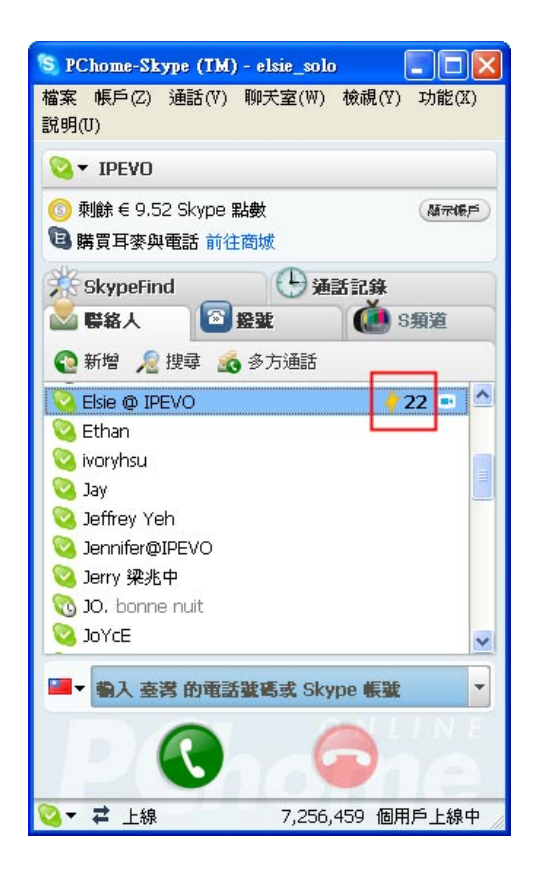

5. 設定好簡碼撥號之後,將來只需在FR-33.1直接輸入快速撥號碼,再按下接聽/撥出鍵,即可輕鬆與親友聯繫了。

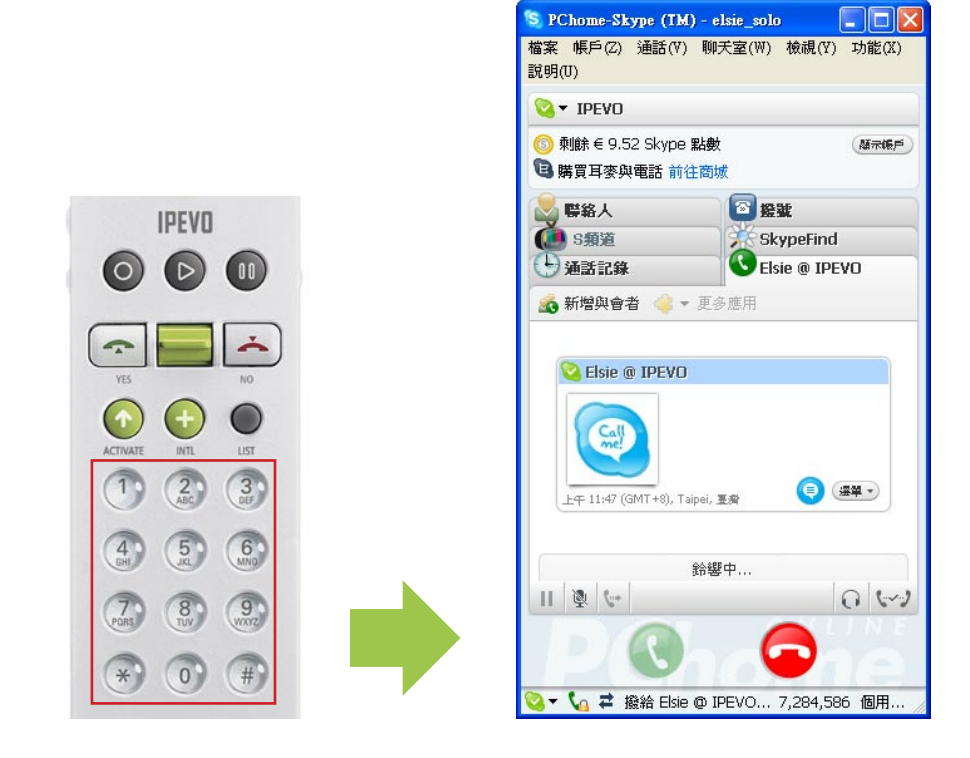

# 如何接電話

有人撥打Skype給你時,只需按下話機上的接聽鍵,即可使用FR-33.1與對方通話。

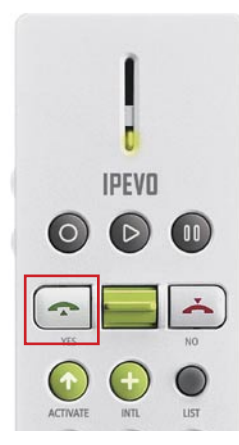

### 如何調整聽筒音量

使用話機側邊的音量調整按鍵,即可調整話機聽筒音量,或開啟IPEVO Control Center,選擇「音訊設定」, 並調整音量設定中的聲音輸出音量。

| 長置名稱       | 混音器名稱    | 韌體版本 |
|------------|----------|------|
| (-33,1     | FR-33.1  |      |
|            |          |      |
|            |          |      |
|            |          |      |
| 設定 功能緩     | 建設定 其它設定 |      |
| 量設定        |          |      |
| 聲音輸出:      |          | 靜音   |
| 醇吝萄入:      |          |      |
| ± 0 ₩0/\ · |          |      |
| kype 音訊裝置  | <u>-</u> |      |
| 聲音輸出:      | FR-33.1  | ✓    |
|            |          |      |
| 聲音駉人:      | FR-33.1  | ×    |
| 鈴聲裝置:      | FR-33.1  | ~    |
|            |          | 復原   |
| 見窗系統預設     | 音訊裝置     |      |
| 開啓視窗系統     | 音效控制面板   |      |
|            |          |      |
|            |          |      |

### 快速搜尋聯絡人

相信你一定有在手機中遍尋某聯絡人電話號碼卻久尋不著的經驗吧!當你的聯絡人數量增加到一個程度之後, 這樣的問題是難免的。這時候FR-33.1的字母快速搜尋功能,就是最好的幫手。

#### 利用字母快速搜尋聯絡人

1. 按下FR-33.1上的LIST鍵,螢幕會立即出現Skype聯絡人清單。

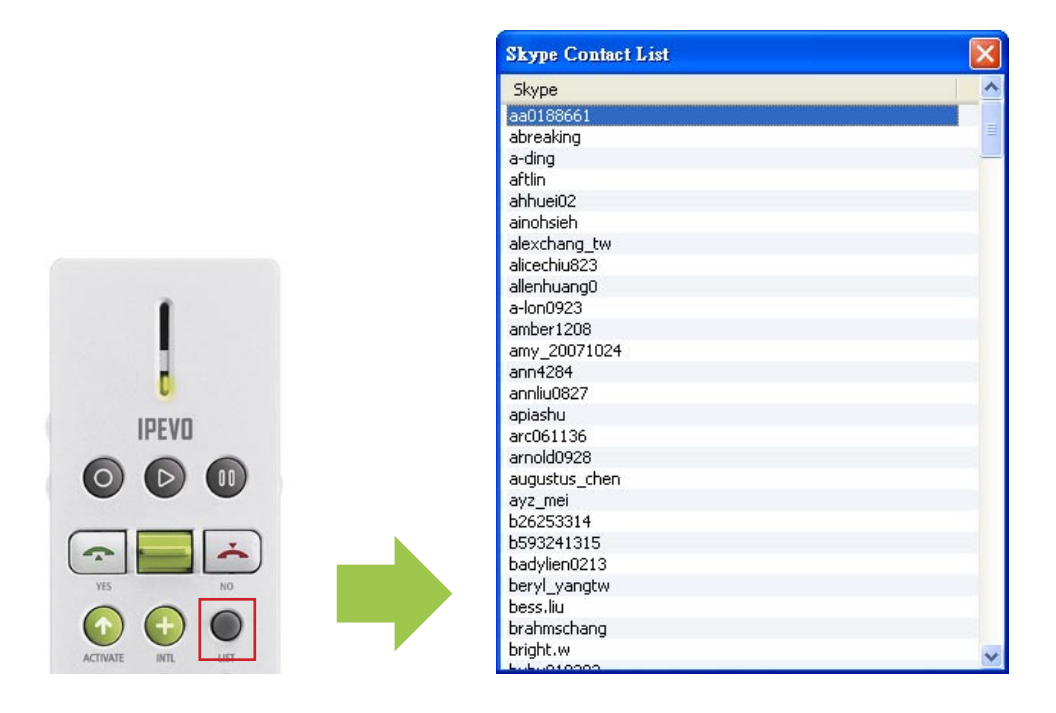

2. 此時利用FR-33.1數字鍵下方的英文字母,可依序搜尋該字母開頭的聯絡人姓名。另外,若要搜尋中文名稱 請按「\*」;要搜尋SkypeOut號碼請按「+」。

3. 找到目標聯絡人之後,按下通話鍵即可開始撥號。

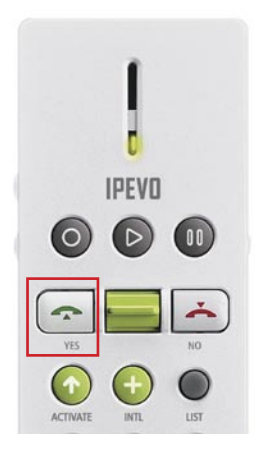

# 「IPEVO Control Center」使用説明

# 如何開啟「IPEVO Control Center」程式

FR-33.1除了基本的撥出及接聽功能之外,你也可以利用「IPEVO Control Center」來設定話機的音訊設定、功能鍵設定、鈴聲設定等。

你可以在桌面右下角系統工具列中找到「IPEVO Control Center」圖示。用滑鼠雙擊該圖示,啟動控制台程式。

🕂 🔽 🗿 🖽 🖉 🄗 🧶 上午 10:13

### 音訊設定

調整話機音量、Skype音訊裝置選擇以及Windows預設音訊裝置選擇。

- ◆ 音量設定:藉由移動滑桿來調整話機聽筒的音量,以及麥克風的感度。
- ◆ Skype音訊裝置:你可以指定Skype的音訊輸入及輸出設備,請將這三項皆設定為FR-33.1。
- ◆ 視窗系統預設音訊裝置:這是用來指定除了Skype之外,其他程式或裝置要使用哪一種音效輸出、輸入裝置。開啟視窗系統音效控制面版後,建議將「音效撥放預設裝置」指定為喇叭或耳機;「音效錄音預設裝置」則指定麥克風等錄音設備。

| + IPEVO Control | Center   | E                                     |                                          |
|-----------------|----------|---------------------------------------|------------------------------------------|
| 装置列表            |          |                                       |                                          |
| 装置名稱            | 混音器名稱    | 韌體版本                                  |                                          |
| FR-33.1         | FR-33.1  |                                       |                                          |
|                 |          |                                       | 聲音及音訓裝置 內容                               |
| 音訊設定 功能錄        | 建設定 其它設定 |                                       | 音量 音效 音訊 語音 硬體                           |
| 音量設定            |          |                                       |                                          |
| 聲音輸出:           |          | ───────────────────────────────────── | 預設装置 (D):<br>Pasibility UD Andro output  |
| 聲音輸入:           | ·        |                                       | 音量(Y)<進階(Q)                              |
| Skype 音訊裝置      | <u></u>  |                                       | 音效錄音                                     |
| 聲音輸出:           | FR-33.1  | ♥                                     | 預設裝置 (2):                                |
| 聲音輸入:           | FR-33.1  | ·                                     | A Realtek HD Audio Input                 |
| 鈴聲裝置:           | FR-33.1  | ~                                     |                                          |
|                 |          | 復原                                    | MIDI 音樂播放                                |
| 視窗系統預設          | 音訊裝置     |                                       | 開設鉄直(L):<br>Microsoft GS Wavetable SW 合成 |
| 開啓視窗系統          | 音效控制面板   |                                       | → 音量(M) 開於(B)                            |
|                 |          |                                       | ☑ 只使用預設裝置①                               |
| Skype: 已連線      |          | 日期日                                   | ▲ 一 <b>確定 取消</b>                         |

# 功能鍵設定

FR-33.1提供三組快速鍵,你可以設定成自己常用的功能,並利用下拉選單選擇功能。

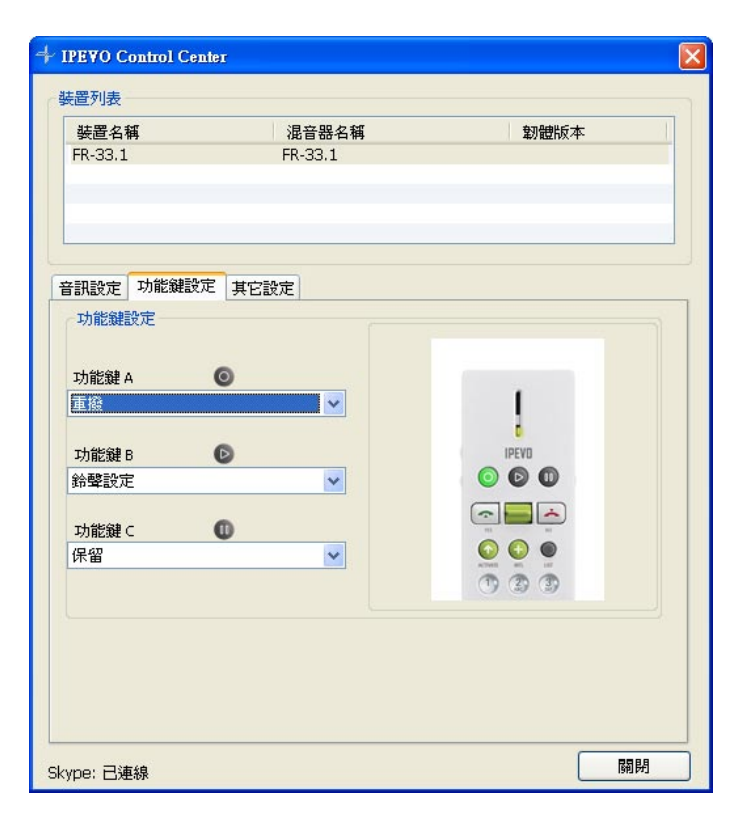

# 其它設定

FR-33.1共有十組來電鈴聲可供選擇,當然你也可以選擇「無聲」。

| 裝置名稱<br>FR-33.1 | I     |      |                                                                                                    |      |   |
|-----------------|-------|------|----------------------------------------------------------------------------------------------------|------|---|
| LV-22'T         |       | 混    | 音器名稱                                                                                                    | 韌體版本 | 1 |
|                 |       | FR-  | -33,1                                                                                                    |      |   |
| 音訊設定            | 功能鍵設定 | 其它設定 |                                                                                                    |      |   |
| 鈴聲設定            |       |      |                                                                                                    |      |   |
| 鈴聲種類            | ģ     |      | 鈴聲 1<br>靜音<br>諸壁 2<br>約鈴聲 3<br>約聲聲 4<br>約鈴聲 5<br>約聲聲 5<br>約鈴聲 5<br>約鈴聲 5<br>約鈴聲 6<br>約鈴聲 8<br>約鈴聲 9<br>約鈴聲 10 |      |   |
|                 |       |      |                                                                                                    |      |   |

# 保固及售後服務

#### 保固條款

本硬體產品FR-33.1 Skype專屬話機(以下簡稱本產品)是愛比科技股份有限公司(以下簡稱愛比科技)專為Skype通 訊軟體所設計的USB話機,任何非使用本產品於Skype通訊服務使用之行為,均屬於非正常用途,愛比科技對 於因非正常使用所生之損壞,不提供產品保固服務。愛比科技對本產品的保固責任限於下列條款:

◎本產品保固限於原購買國家有效。

◎本產品保固限於硬體產品,且使用者必須依愛比科技所建議之使用方法正常使用及儲存。

◎本產品保固期間為自購買起一年內,且非人為因素,如意外、濫用、誤用或是經過未授權的修復、修改或解體,而導致本產品無法使用者。若因本產品瑕疵需退換貨時,請先將本產品送回原購買處,並附上購買收據影本,退換貨後的保固期為原始保固期的剩餘時間。

◎本產品保固係由愛比科技提供,在保固期內若使用者發現產品不良,愛比科技可選擇:

- (1) 使用全新或修理後的零件免費修理該產品。
- (2) 用全新或能用的舊零件製造且在功能上至少與原來產品相當的產品來更換該產品,更換下來的零件歸愛 比科技所有。
- (3) 用全新產品更換該產品。

#### 除外及限制條款

如愛比科發現使用者在使用本產品有下列情形之一者,將拒絕提供產品保固服務:

◎若本產品被非愛比科技專業人員以外的人拆卸或解體

◎若本產品被不正常的配戴、使用或儲存

◎若本產品被使用於非正常之目的

◎若由外力造成之不良或不當的操作

◎若使用非本產品所附之配件造成之不良

◎若因網路品質造成通話品質不良

本協議明示的擔保條件,將取代所有其他的保證責任。愛比科技拒絕所有其他保證,其中包括(但不限於)適售 性、適合某特定用途以及不侵害他人權益之默示擔保責任,除愛比科技之外任何人都沒有權利對此擔保進行任 何修改、延伸或附加。

# 保固及售後服務

# 包裝內容

- ・IPEVO Skype專屬話機FR-33.1
- ・ IPEVO兩用專屬話機座
- ・FR-33.1軟體安裝光碟
- 快速安裝指南

### 產品規格

- ・支援PChome-Skype軟體操作使用
- ・USB 1.1/2.0隨插即用(需安裝驅動程式)
- ・LED來電閃爍
- ·10種來電鈴聲切換
- ・尺寸:151X38X25 mm (LxWxH)
- ・重量:65g

# 系統需求

- ·Windows XP與Vista作業系統,Mac OS X 10.4~10.6
- ·400MHz以上CPU、128MB RAM、50MB硬碟空間
- ・寬頻上網環境(ADSL或Cable Modem)
- ・USB介面
- ・CD-ROM光碟機

# 聯絡資訊

如果您有任何與產品相關的問題,歡迎您透過下列方式與我們聯繫: 客服信箱:service@ipevo.com 客服專線電話:(02)5550-8686 客服Skype帳號:ipevo\_cs

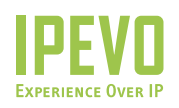

愛比科技股份有限公司 100 台北市中正區博愛路53號3樓 客服信箱:service@ipevo.com | 客服電話:(02) 5550-8686

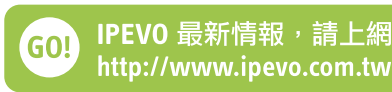